The Project Summary on the Proposal and Line Item reports is a sub report ("Project Summary Detail"). The Tax Detail within the project summary is a sub report of the Project Summary ("Project Tax Detail"). Neither of these reports appears in the list of reports as they are flagged as "sub reports".

| m Detail        | Line ite              |             |
|-----------------|-----------------------|-------------|
| Project Summary |                       |             |
| \$1,923.45      | Equipment:            |             |
| \$192.35        | Equipment Adjustment: |             |
| \$192.35        | Misc Parts:           |             |
| \$102.81        | Installation Labor:   |             |
| \$20.02         | Management Labor:     |             |
| \$0.01          | Design Labor:         |             |
| \$115.41        | Sales Tax:            | sub report: |
| \$80.00         | Misc. Costs:          |             |
| \$2,626.40      | Grand Total:          |             |

To modify a line item report, at this level, three custom reports need to be created.

- Custom Tax Detail
- Custom Project Summary Detail
- Custom Line Item report.

Below, I will quickly run through the steps:

1. Open the reporting center and enter the Report Designer.

2. File > New...

| 😹 New Report Wizard                                            |                                                                                                    |     |  |  |  |
|----------------------------------------------------------------|----------------------------------------------------------------------------------------------------|-----|--|--|--|
|                                                                | New Report Wizard                                                                                                    |     |  |  |  |
|                                                                | How do you want to create a new report?                                                                                                    |     |  |  |  |
|                                                                | Please select one of the options below and click 'Next' to start creating your new report                                                                                                    |     |  |  |  |
|                                                                |                                                                                                    |     |  |  |  |
|                                                                |                                                                                                    | -   |  |  |  |
|                                                                |                                                                                                    |     |  |  |  |
| New Report Bas                                                 | ed on Existing Report                                                                                                    | - 1 |  |  |  |
| Select this option<br>report. The report<br>you will be able t | Select this option if you want to create a report that is based on a currently defined<br>report. The report designer will start with the layout of the report that you select and<br>you will be able to change the design on the new report. |     |  |  |  |
|                                                                |                                                                                                    |     |  |  |  |
|                                                                |                                                                                                    |     |  |  |  |
| 🚫 New Blank Repo                                               | rt                                                                                                    | - 1 |  |  |  |
| Select this option                                             | if you want to create a blank report.                                                                                                    | - 1 |  |  |  |
|                                                                |                                                                                                    | - 1 |  |  |  |
|                                                                |                                                                                                    | - 1 |  |  |  |
|                                                                |                                                                                                    |     |  |  |  |
|                                                                |                                                                                                    |     |  |  |  |
|                                                                |                                                                                                    |     |  |  |  |
|                                                                | Previous Next Cancel                                                                                                    | J   |  |  |  |

Select New Report Based on Existing Report.

3. Click "Next", select the "ProjectTaxDetail" report as your base.

| Ve<br>Pies<br>cited                                                                                                    | ew Report Wizard<br>will create a new report based on an exis<br>as eseled a report below that you want to<br>the to begin modifying the new report.                                                                                                    | ing report.<br>base this new r                                                                                                    | eport on ar                                                                                                    | ıd                                                                                                    |
|----------------------------------------------------------------------------------------------------|----------------------------------------------------------------------------------------------------|----------------------------------------------------------------------------------------------------|----------------------------------------------------------------------------------------------------|----------------------------------------------------------------------------------------------------|
| leports available to base your r<br>Benort Name                                                                                                    | new report on                                                                                                    | Category                                                                                                    | Data                                                                                                    | ~                                                                                                    |
| Project Hours<br>Project Install Summary Detail<br>Project Summary Detail                                                                                                    | Estimated Hours for a Project. This in<br>Installation price summary for a project<br>Breakdown of labor price for a project                                                                                                    | Manageme<br>Client Repo<br>Client Repo                                                                                                    | DTool<br>DTool<br>DTool                                                                                                    |                                                                                                    |
| Project JavDetal<br>Proposal<br>Proposal Level 2 Items - Incu-<br>Proposal Level 2 Items - Incu-<br>Proposal Level 2 Items - Incu-<br>Proposal Level 2 Items<br>Proposal Level 2 Items Wrhtu-<br>Proposal Level 2 Items Wrhtu-<br>Proposal Level 3 Items<br>Proposal Level 3 Items Wrhtu-<br>Proposal Level 3 Items Wrhtu-<br>Proposal Level 3 Items Wrhtu-<br>Proposal Verbin Items Wrhtu-<br>Proposal Verbin Items Wrthu-<br>Proposal Verbin Items Pro-<br>Prochase Order Request Purchase Order Request Purchase Orde | Summary of taxes for a project<br>Proposal that allows showing of packa.<br>Proposal that allows showing of packa,<br>equipment items in a package or acce.<br>equipment items in a package or acce.<br>equipment items in a package or acce.<br>Accessory items of equipment where L.<br>Accessory items of equipment where<br>L.<br>Proposal that allows showing of packa.<br>Punchase Under Request Document<br>Punchase Under Request Document | Client Repo<br>Client Repo<br>Client Repo<br>Client Repo<br>Manageme<br>Manageme<br>Client Repo<br>Client Repo<br>Client Repo<br>Client Repo<br>Client Repo<br>Client Repo<br>Client Repo<br>Client Repo<br>Client Repo<br>Client Repo<br>Client Repo<br>Client Repo<br>Client Repo<br>Client Repo<br>Client Repo | DTool<br>DTool<br>DTool<br>DTool<br>DTool<br>DTool<br>DTool<br>DTool<br>DTool<br>DTool<br>DTool<br>DTool<br>DTool<br>DTool<br>DTool | A 1 A 1  A 1  A 1 |

- 4. Click "Next", give it a name.
- 5. Continue clicking "Next" until you get through the wizard and then click finish.
- 6. The layout for the report will load

|     | k 🖻 🛱 🗡 🔤 🖓 🛛 S. S. 🏧 🔽 💽 |
|-----|---------------------------|
| ×   |                           |
| - 1 |                           |
|     |                           |
|     | 🖂 GroupHeader1            |
| -   | Tax Description :         |
| =   | 🖂 📋 Detail1               |
| =   | GroupFooter1              |

This report has two fields: Description and amount:

| Pr | operties       |                              | <del>Ţ</del> | Pr | operties        |                             | ф, |
|----|----------------|------------------------------|--------------|----|-----------------|-----------------------------|----|
|    | <b>! 2↓</b>    |                              |              |    | <b>₽</b> ↓ ©    |                             |    |
|    | (Name)         | txtT axD escription          | ^            |    | (Name)          | txtTaxAmount                | ^  |
|    | Alignment      | Right                        |              |    | Alignment       | Right                       |    |
|    | BackColor      | Transparent                  |              |    | BackColor       | Transparent                 |    |
|    | CanGrow        | True                         |              |    | CanGrow         | True                        |    |
|    | CanShrink      | False                        |              |    | CanShrink       | False                       |    |
|    | ClassName      | Normal                       |              |    | ClassName       | Normal                      |    |
|    | CountNulValues | False                        |              |    | CountNullValues | False                       |    |
|    | DataField      | Description                  |              |    | DataField       | Amount                      |    |
|    | DistinctField  |                              |              |    | DistinctField   |                             |    |
| Ð  | Font           | Arial, 9pt, style=Bold       |              | Ð  | Font            | Arial, 9pt, style=Bold      |    |
|    | ForeColor      | Black                        |              |    | ForeColor       | Black                       |    |
|    | HyperLink      |                              |              |    | HyperLink       |                             |    |
| Ð  | Location       | 0.063, 0 in                  |              | Ð  | Location        | 5.063, 0 in                 |    |
|    | MultiLine      | True                         |              |    | MultiLine       | True                        |    |
|    | OutputFormat   |                              |              |    | OutputFormat    | C                           |    |
|    | RightToLeft    | False                        |              |    | RightToLeft     | False                       |    |
| Ð  | Size           | 4.938, 0.188 in              |              | Ð  | Size            | 1.25, 0.188 in              |    |
|    | Style          | text-align: right; font-weig |              |    | Style           | text-align: right; font-wei |    |
|    | SummaryFunc    | Sum                          |              |    | SummaryFunc     | Sum                         | 1  |
|    | SummaryGroup   |                              | -            |    | SummaryGroup    | GroupHeader1                |    |
|    | SummaryRunning | None                         |              |    | SummaryRunning  | None                        |    |
|    | SummaryType    | None                         |              |    | SummaryType     | SubTotal                    |    |
|    | Tag            |                              |              |    | Tag             |                             |    |
|    | Tevt           | Tax Description              | ~            |    | Tout            | 123 45                      | ×  |

When this report runs, a helper function runs that generates the data the report iterates over. This data has two fields: Description and Amount. You can see above that the two controls in the report are bound to these two fields. This allows for US reports to show: "Sales Tax" and Canada Reports to show "GST" and "PST".

Assuming the guy who posted to the board (<u>http://www.d-tools.us/showthread.php?t=1413</u>) has his country code set to "Standard", he will get one record. If he is using Sales Tax as a VAT Tax then this is easy.

Select the "txtTaxDescription" textbox in the report, in the properties window, clear the DataField property and change the Text Property to "VAT:".

| Pr | operties          |                              | <b>#</b> |
|----|-------------------|------------------------------|----------|
| •  | <b>! ⊉↓</b>       |                              |          |
|    | (Name)            | txtTaxDescription            | ^        |
|    | Alignment         | Right                        |          |
|    | BackColor         | Transparent                  |          |
|    | CanGrow           | True                         |          |
|    | CanShrink         | False                        |          |
|    | ClassName         | Normal                       |          |
|    | CountNullValues   | False                        |          |
|    | DataField         |                              |          |
|    | DistinctField     |                              |          |
| Đ  | Font              | Arial, 9pt, style=Bold       |          |
|    | ForeColor         | Black Black                  |          |
|    | HyperLink         |                              |          |
| Đ  | Location          | 0.063, 0 in                  | -        |
|    | MultiLine         | True                         |          |
|    | OutputFormat      |                              |          |
|    | RightToLeft       | False                        |          |
| Đ  | Size              | 4.938, 0.188 in              |          |
|    | Style             | text-align: right; font-weig |          |
|    | SummaryFunc       | Sum                          |          |
|    | SummaryGroup      |                              |          |
|    | SummaryRunning    | None                         |          |
|    | SummaryType       | None                         |          |
|    | Tag               |                              |          |
|    | Text              | VAT                          | 1        |
|    | VerticalAlignment | Тор                          |          |
|    | Vieible           | Тлю                          | <b>Y</b> |

- 7. Click the "Script" tab at the bottom of the screen
- 8. Remove the following script block:

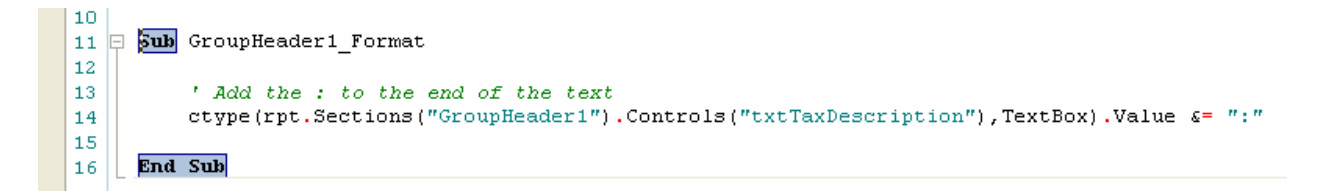

This simply appends the : to the value (which will now be blank as this field is no longer bound to data).

This:

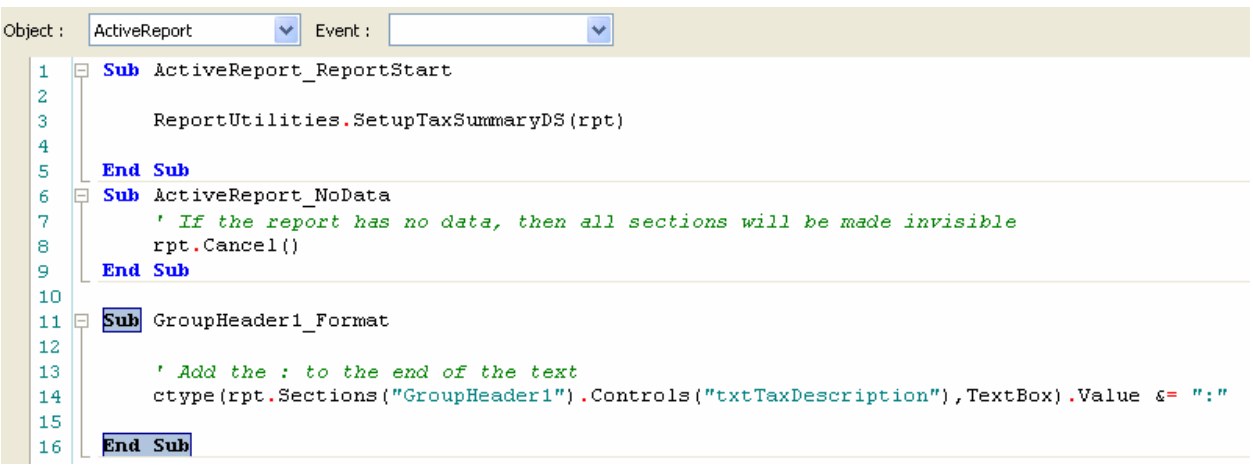

## Becomes:

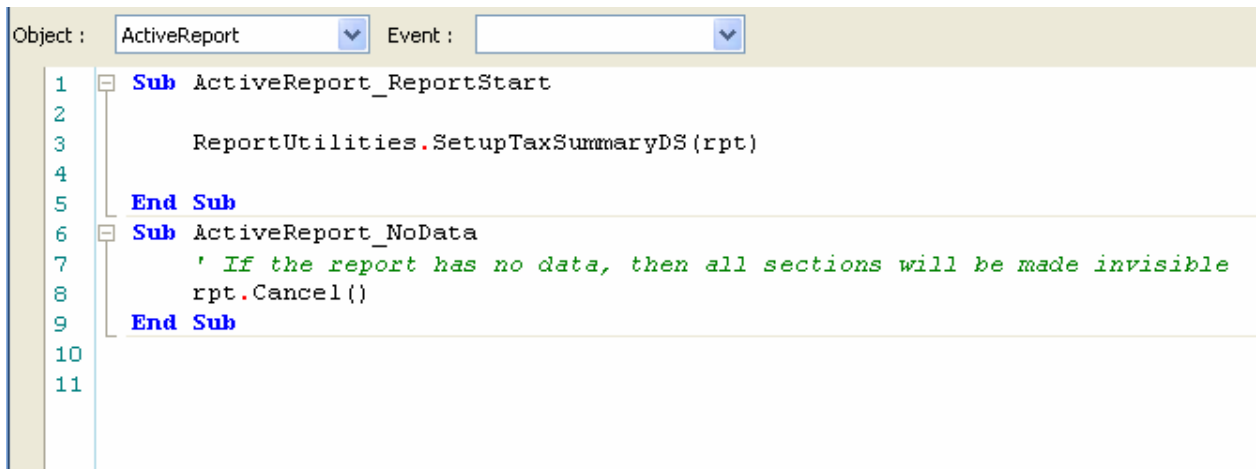

Click the Designer Tab at the bottom of the screen.

- 9. Click "Save".
- 10. Click "Publish Report" 📴

## 11. Click "No".

| Publish | Successful                                                                                              |
|---------|----------------------------------------------------------------------------------------------------|
| ٩       | Report successfully published.<br>Do you want to close the Designer and return to the Reporting Center? |
|         | Yes No                                                                                                  |

12. Repeat Steps 1 through 5. For Step 3, select the Project Summary Detail report as your base.

|             | E ReportHeader1                                 |
|-------------|-------------------------------------------------|
| :           | Project Summary                                 |
| -           | Equipment 123.45<br>Equipment Adjustment 123.45 |
| -<br>-<br>1 | Misc Parts: 123.45                              |
| Ξ           | 🔄 GroupHeader2                                  |
| =           | 🖃 GroupHeader1                                  |
| =           | 📃 grpLaborDetail                                |
| -           | PhaseName Labor: 123.45                         |
| =           | 🖂 🗊 Detail1                                     |
| =           | GroupFooter2                                    |
| =           | 🔄 grpLaborSummary                               |
| -           | Installation Labor: 123.45                      |
| =           | GroupFooter1                                    |
| :           | Management Labor: 123.45                        |
| -           | Design Labor: 123.45                            |
| :           |                                                 |
| Ξ           | ReportFooter1                                   |
| 1           | 123.45                                          |
| 1           | Grand Total: 123.45                             |

- 13. Repeat Steps 4, 5 and 6.
- 14. In the "GroupFooter1" section, select the "SubTaxDetails" sub report control.
- 15. Right Click on the control and select "Bind to D-Tools Report".

|    | Bind To D-Tools Report |
|----|------------------------|
|    | Insert >               |
| Ж  | Cut                    |
| Þ. | Сору                   |
| ×  | Delete                 |
| Ē. | Bring To Front         |
| 뮵  | Send To Back           |
|    | Format Border          |
|    | Properties             |

16. Find you new custom Tax Report (probably at the end of the list), select it and click OK.

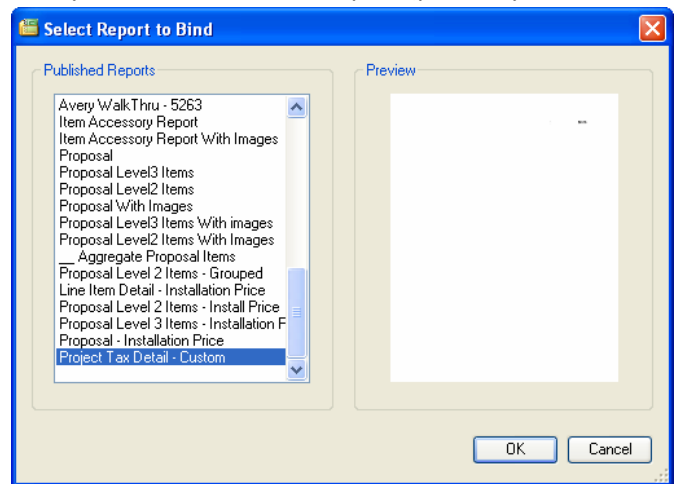

- 17. Make any other changes to this report (as desired).
- 18. Repeat Steps 9, 10, and 11.
- 19. Repeat Steps 1 through 5. For Step 3, select the "Line Item Detail" report as your base.

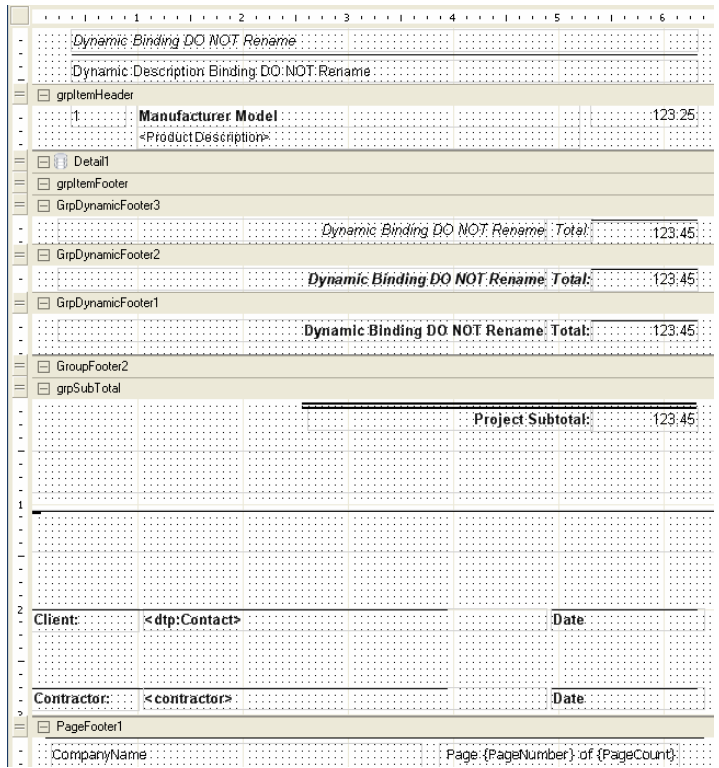

- 20. In the "grpSubTotal" section of the report, select the "subSumaryDetail" sub report control.
- 21. Repeat Steps 14 through 16. For step 16, select the newly created Project Summary Detail report.
- 22. Save the report by repeating Repeat Steps 9, 10, and 11.

23. When prompted to return to the Reporting Center, click "yes". You should notice your new report in the list.

| Reports List                                |   |  |  |
|---------------------------------------------|---|--|--|
| 🖃 🗁 Report Categories                       | ~ |  |  |
| 🚊 🖶 🔚 Client Reports                        |   |  |  |
| 🛓 🗄 📲 🔄 Aggregate Proposal Items            |   |  |  |
|                                             |   |  |  |
|                                             |   |  |  |
| 😟 🕀 🗓 Line Item Detail                      |   |  |  |
| 😟 🐨 📓 Line Item Detail - Installation Price |   |  |  |
| 🕮 📲 🚺 Line Item Detail - VAT Tax            |   |  |  |
| Project Contact Information                 |   |  |  |

24. Run the new report, the Summary should look like:

|             | Line Item Detail      |            |  |
|-------------|-----------------------|------------|--|
| Project Sum |                       |            |  |
|             | Equipment:            | \$1,923.45 |  |
|             | Equipment Adjustment: | \$192.35   |  |
|             | Misc Parts:           | \$192.35   |  |
|             | Installation Labor:   | \$102.81   |  |
|             | Management Labor:     | \$20.02    |  |
|             | Design Labor:         | \$0.01     |  |
|             | VAT:                  | \$115.41   |  |
|             | Misc. Costs:          | \$80.00    |  |
|             | Grand Total:          | \$2,626.40 |  |

25. To get this change in the Proposal, Repeat Steps 19 through the end, but make a custom report based on the Proposal.